KØBENHAVNS UNIVERSITET

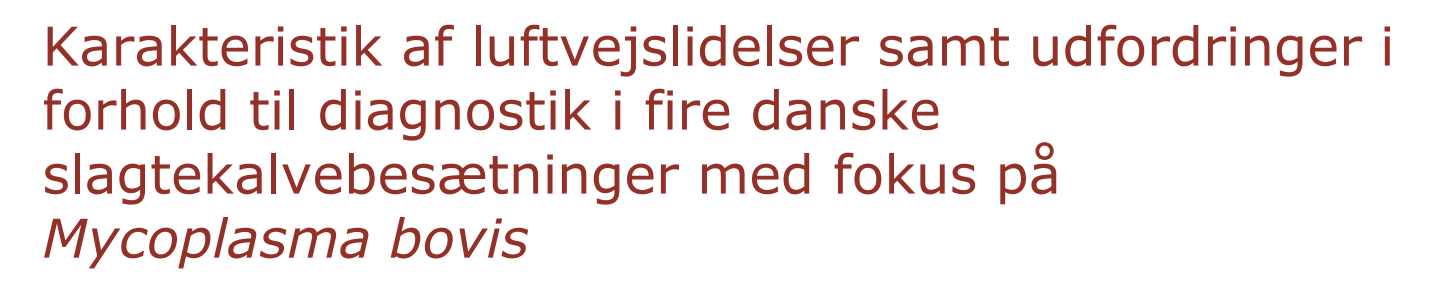

Annie Nielsen

Vejleder: Liza Rosenbaum Nielsen, Professor MSO Institut for Produktionsdyr og Heste

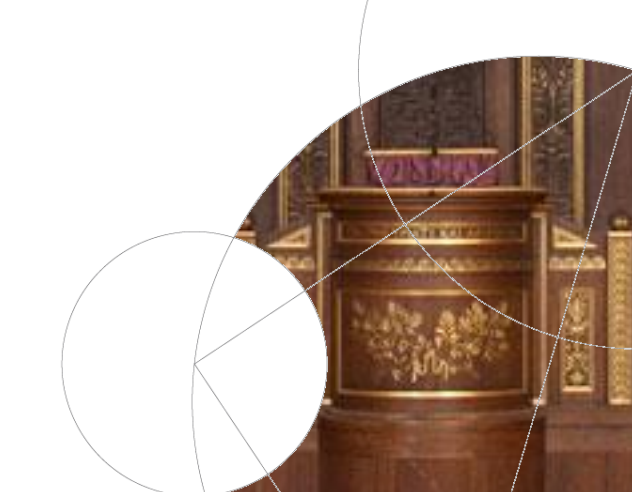

Den 29. januar 2016, Frederiksberg Dias 1 støttet af kvægafgiftsfonden

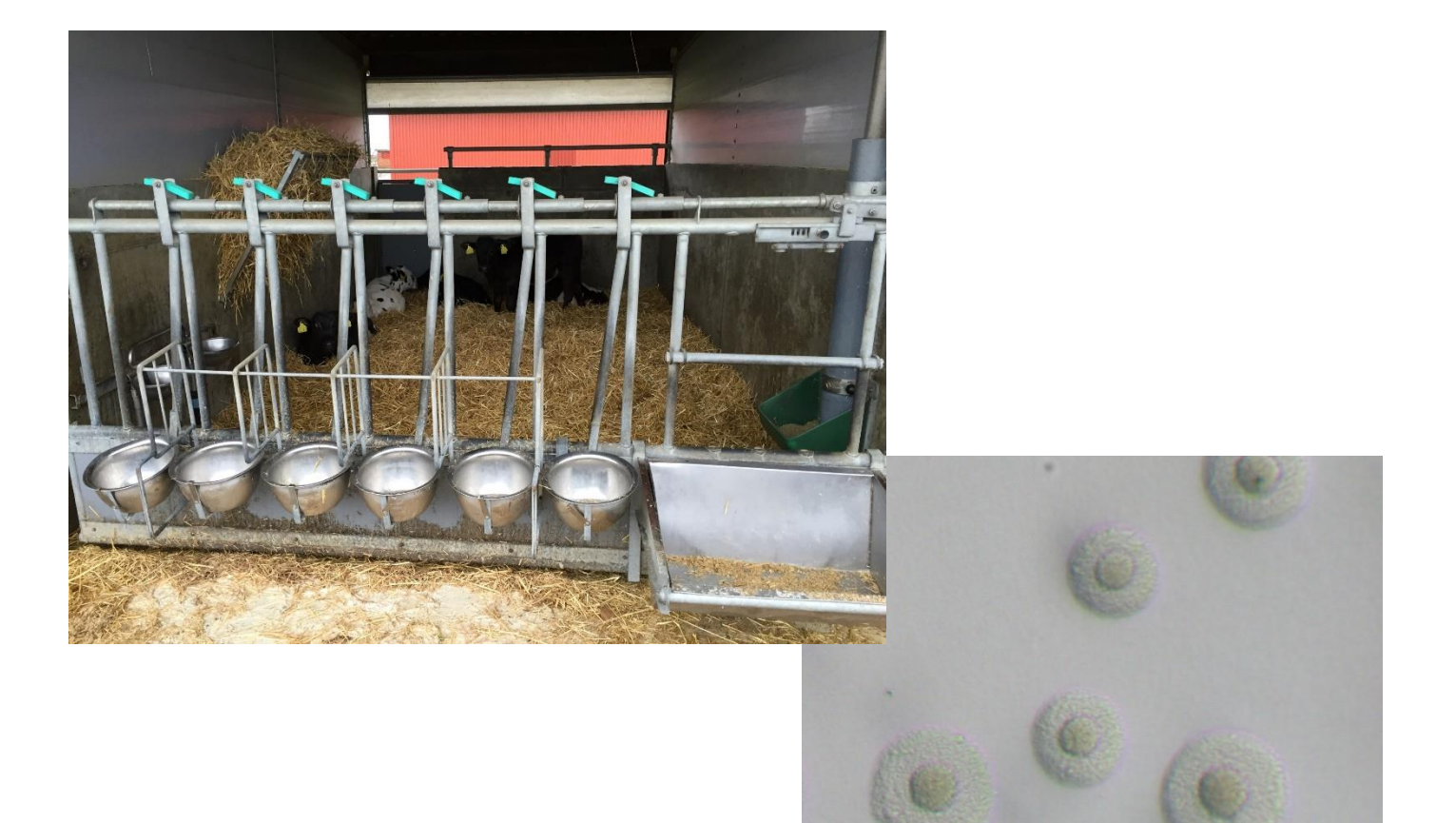

# Formål

- Formålene med dette speciale var at karakterisere luftvejslidelser i fire danske slagtekalvebesætninger med hensyn til både kliniske og diagnostiske parametre samt forsøge at identificere risikofaktorer for udvikling af luftvejssygdom på enkeltdyrsniveau.
- Fokus på M. bovis

## Studiedesign

- Longitudinelt kohortestudie
- Fire slagtekalvebesætninger
  - 2 forskellige opstaldningsforhold
    - Bokse med 6-7 kalve
    - Bokse med 20-25 kalve
- 20-24 kalve i kohorterne
  - Udvalgt umiddelbart efter indsættelse
  - Fra fire forskellige leverandørbesætningerne
  - Mindst 5 kalve fra hver leverandør
- 6 besøg: 0-10 uger efter indsættelse
  - Klinisk scoring af alle kalve i kohorten ved hvert besøg
  - Serologi ved besøgene 0, 2, 6 og 10 uger efter indsættelse
  - Trachealskyl af syge kalve (kun ét skyl per kalv)

#### Klinisk scoring

- Klinisk scoring efter modificeret skema efter inspiration fra MSD Animal Health's skema "Calf Health Scoring".
  - Det originale skema er udarbejdet af Professor Sheila McGuirk, University of Wisconsin.
- En kalv blev defineret som syg med en score på  $\geq$  4.

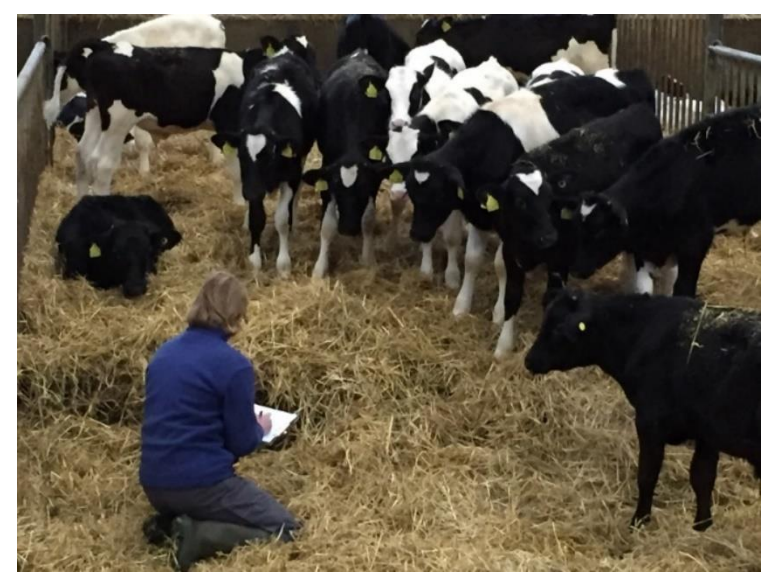

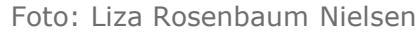

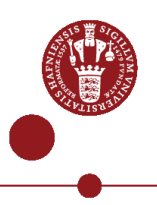

## Klinisk scoring

| Kliniske tegn         | 0                    | 1                                                                                | 2                                                    | 3                                               |
|-----------------------|----------------------|----------------------------------------------------------------------------------|------------------------------------------------------|-------------------------------------------------|
| Øjenflåd              | Normal               | Lille mængde øjenflåd                                                            | Moderat mængde øjenflåd i<br>begge sider             | Voldsomt øjenflåd                               |
| Næseflåd              | Normalt, serøst flåd | Lille mængde hvidligt flåd i den ene                                             | En smule hvidligt eller slimet<br>flåd i begge sider | Rigelige mængder hvidligt flåd i<br>begge sider |
| Øre- og hovedholdning | Normal               | Øre- eller hovedrysten                                                           | Et øre bælder                                        | Skævt hoved eller begge ører<br>hælder          |
| Hævelse af led        | Ingen hævelser       |                                                                                  |                                                      | Hævelse af ét eller flere led                   |
| Halthed               | Ingen halthed        |                                                                                  |                                                      | Halthed på ét eller flere ben                   |
| Hoste                 | Ingen hoste          | (Fremprovokering af enkelt host v.<br>tryk på og rysten af <u>stubehovedet</u> ) | Forekomst af enkelte spontane<br>host                | Gentagne spontane host                          |
| Respiration           | Normal               |                                                                                  | Forøget respiration                                  | Besværet respiration                            |
| Temperatur            | 27 9 - 29 7 %        | 38 8 - 39 200                                                                    | 20 2 20 0 %                                          | >40.0%                                          |

#### Hvis score på 4 eller derover tages temperatur.

Blodprøve og trachealskyl noteres henholdsvis "B" og "T" i kolonnen "prøve", hvis disse er udtaget på besøgsdagen.

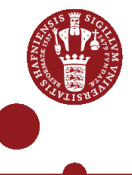

#### Serologi

- Blodprøver udtaget 0, 2, 6 og 10 uger efter indsættelse
- Blodet blev undersøgt for antistoffer mod *M. bovis*.

## Trachealskyl

- Trachealskyl af kalve med en score på  $\geq$  4.
- Kun ét skyl per kalv og maksimum 6 skyl per besøg.
- Kalvene blev sederet forud for skyllene.
- Skyllene blev undersøgt for:
  Dyrkning:
  - Mycoplasma spp.
  - P. multocida
  - M. haemolytica
  - H. somni
  - •PCR:
    - M. bovis
    - PI-3 (parainfluenza-3 virus)
    - BRSV (bovine respiratory syncytial virus)
    - BCoV (bovint coronavirus)

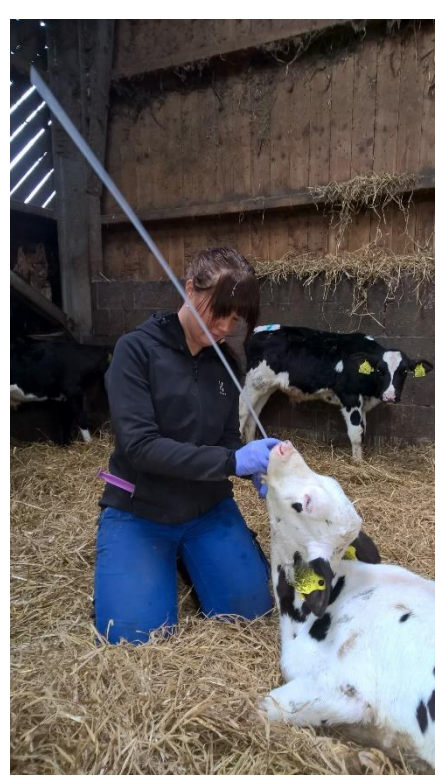

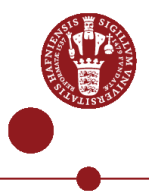

#### Obduktioner

Én kalv døde og en anden blev aflivet under studieperioden.
 Begge kalve blev obduceret på Kjellerup.

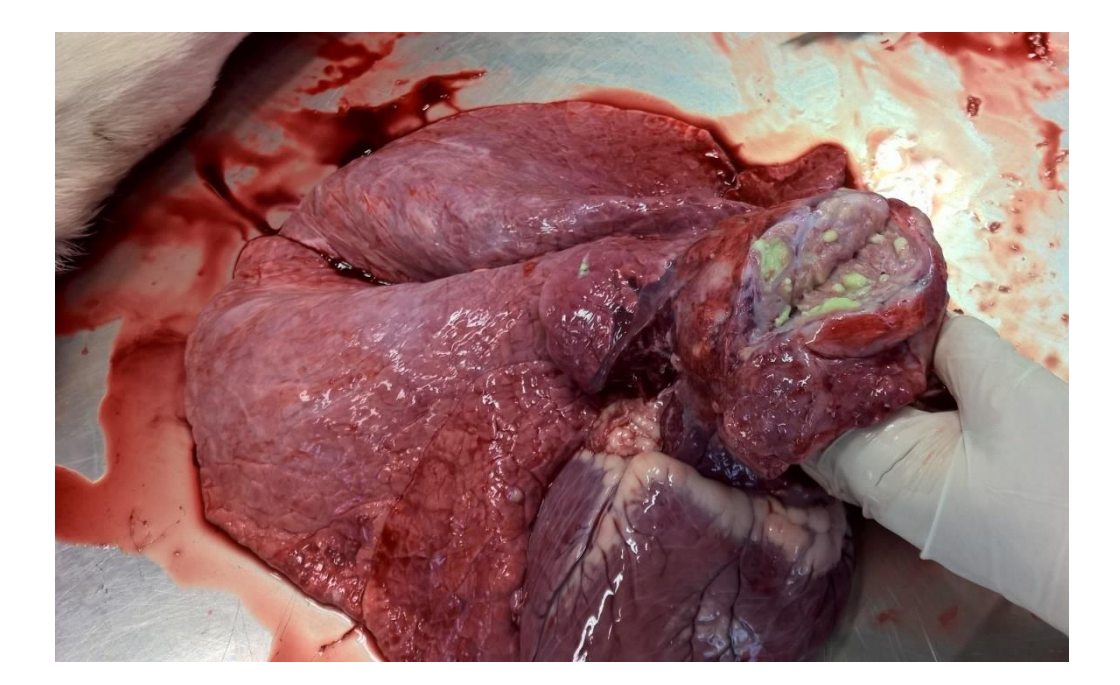

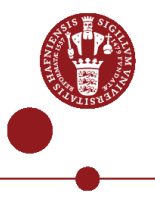

## De fire slagtekalvebesætninger

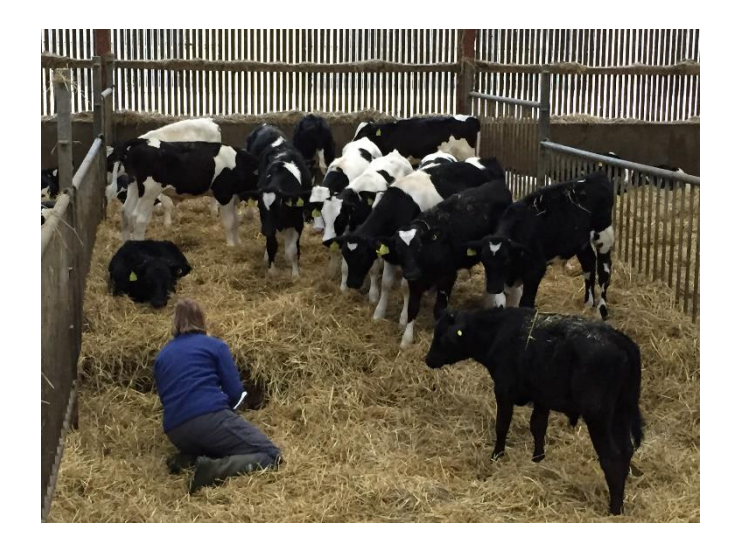

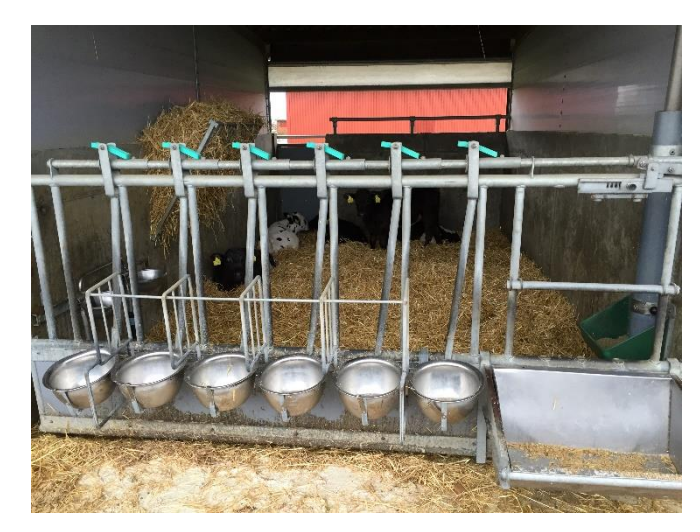

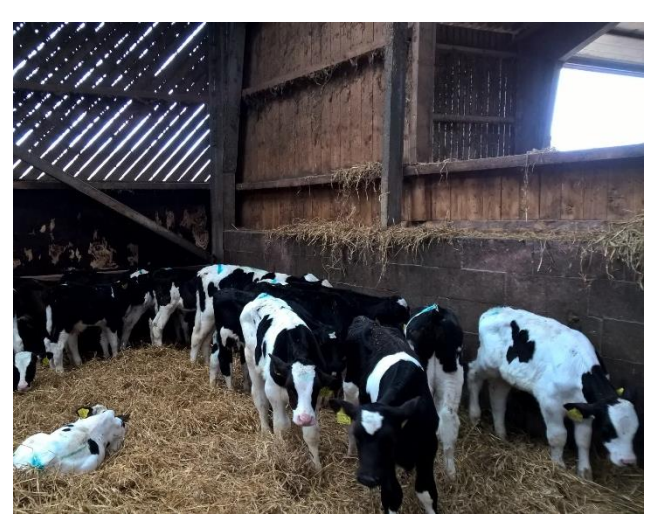

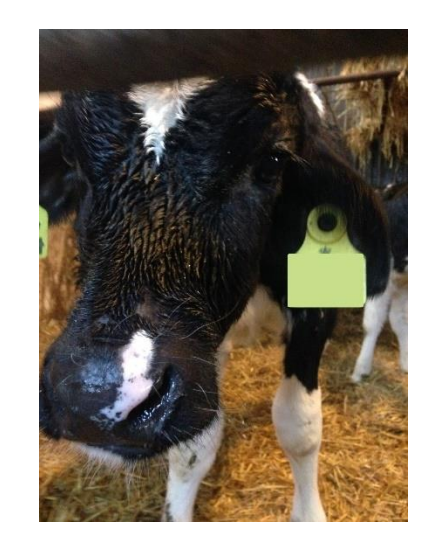

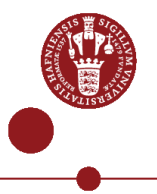

#### Udvikling i klinisk scoring

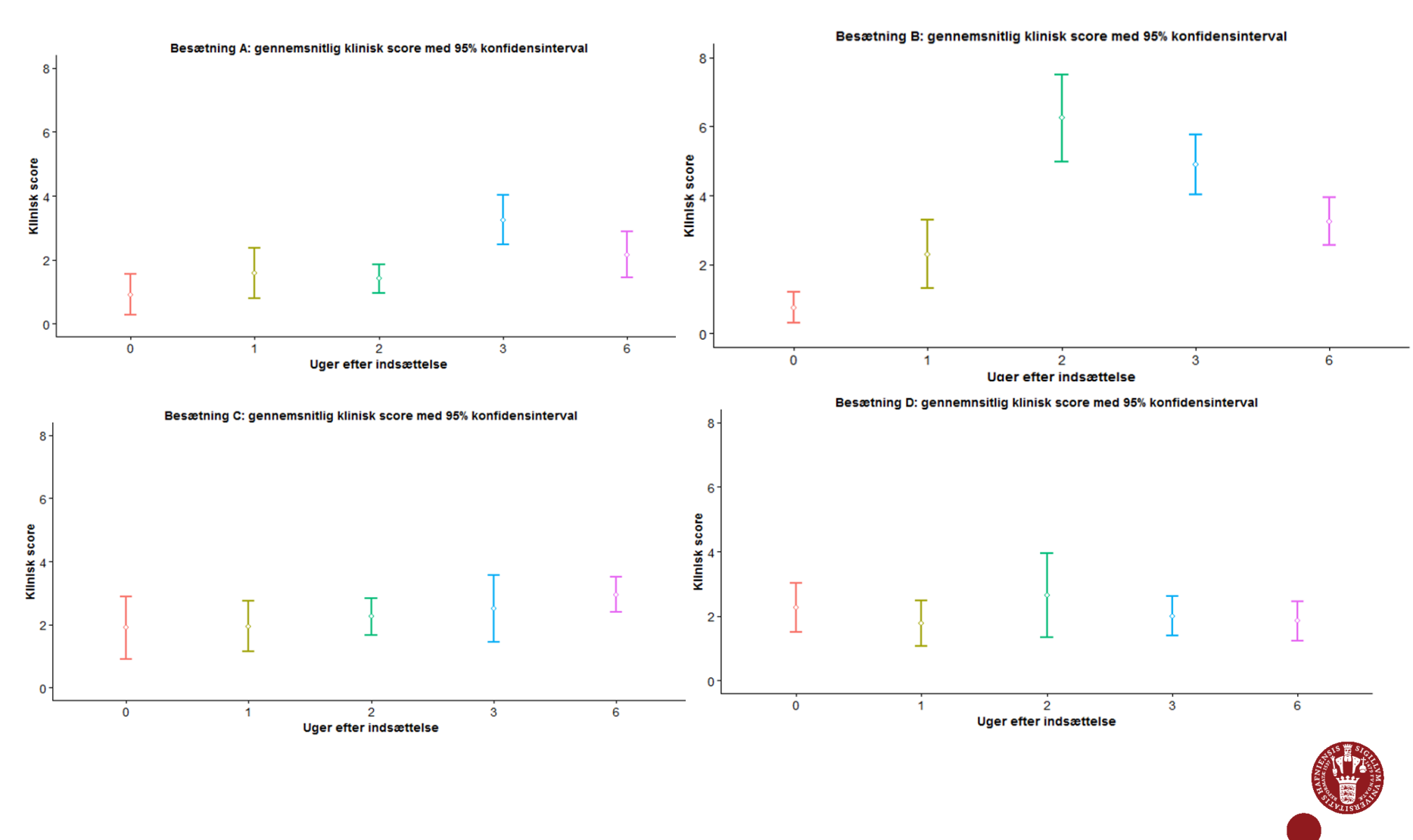

-----

## Udvikling i klinisk scoring

- Forskelle imellem besætningerne.
- Lavere sygdomsforekomst i de besætninger, hvor kalvene ikke havde kontakt til nye kalve efter indsættelse.

#### Udvikling i serologi – besætning A

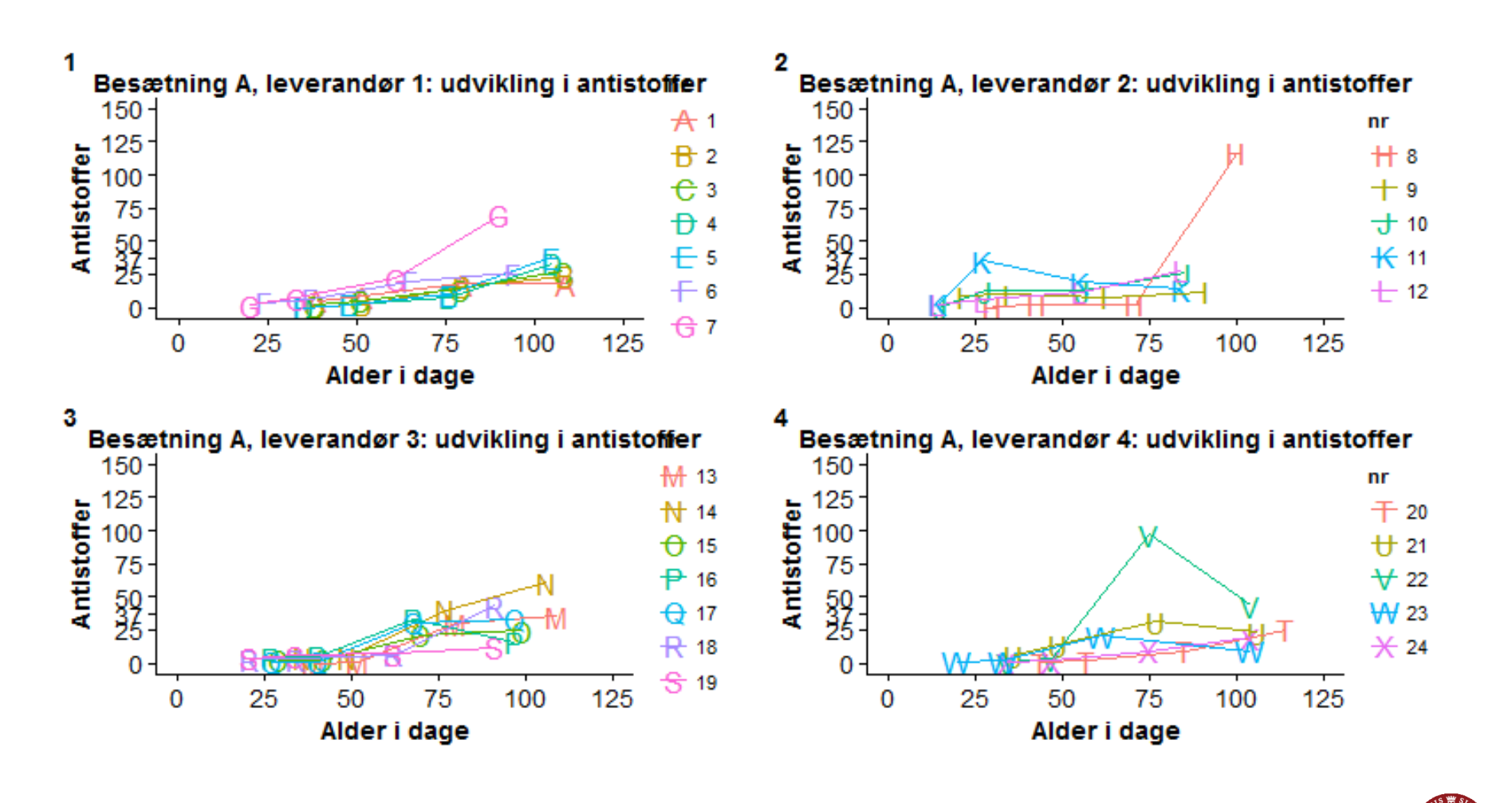

#### Udvikling i serologi – besætning B

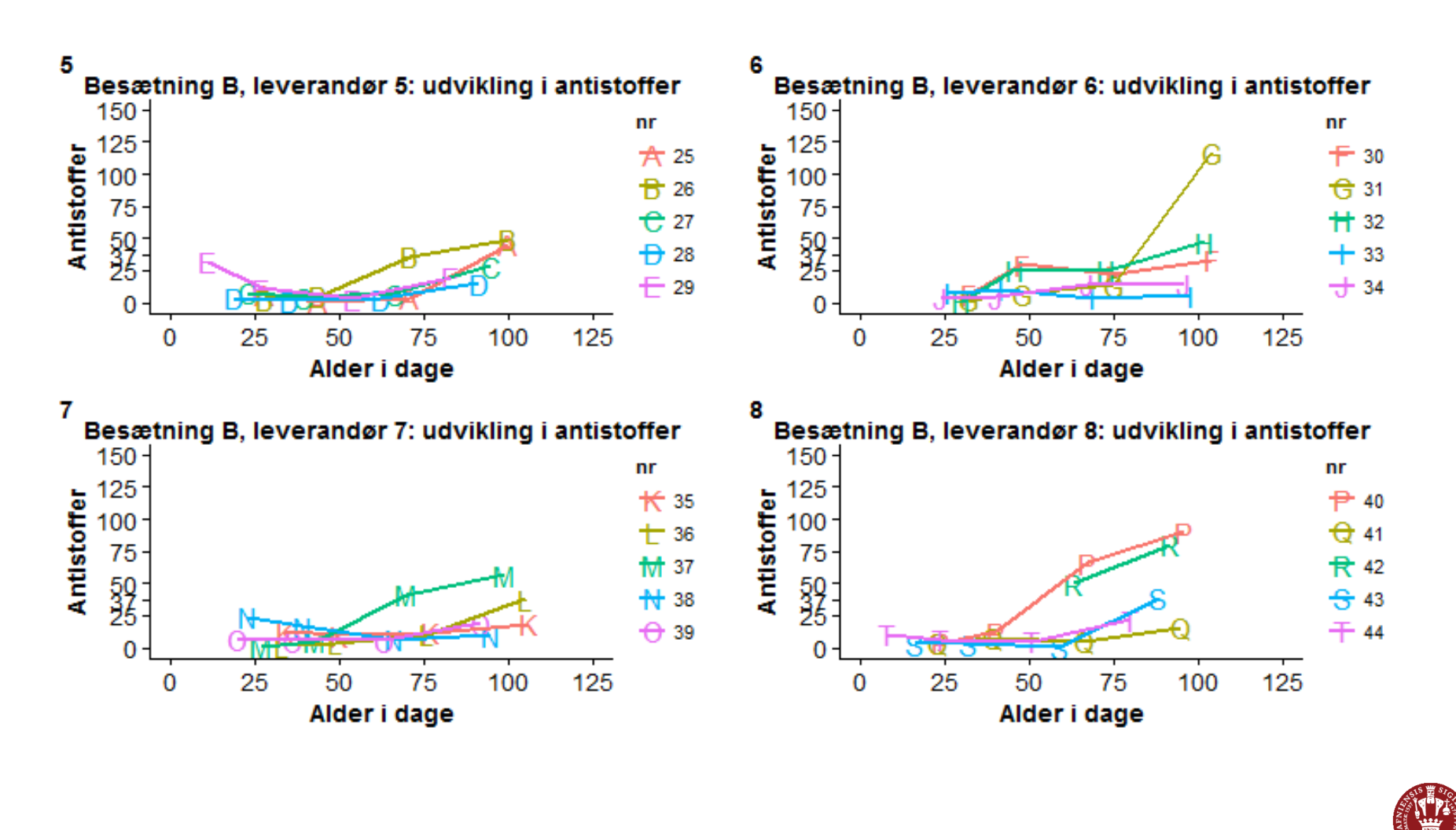

#### Udvikling i serologi – besætning C

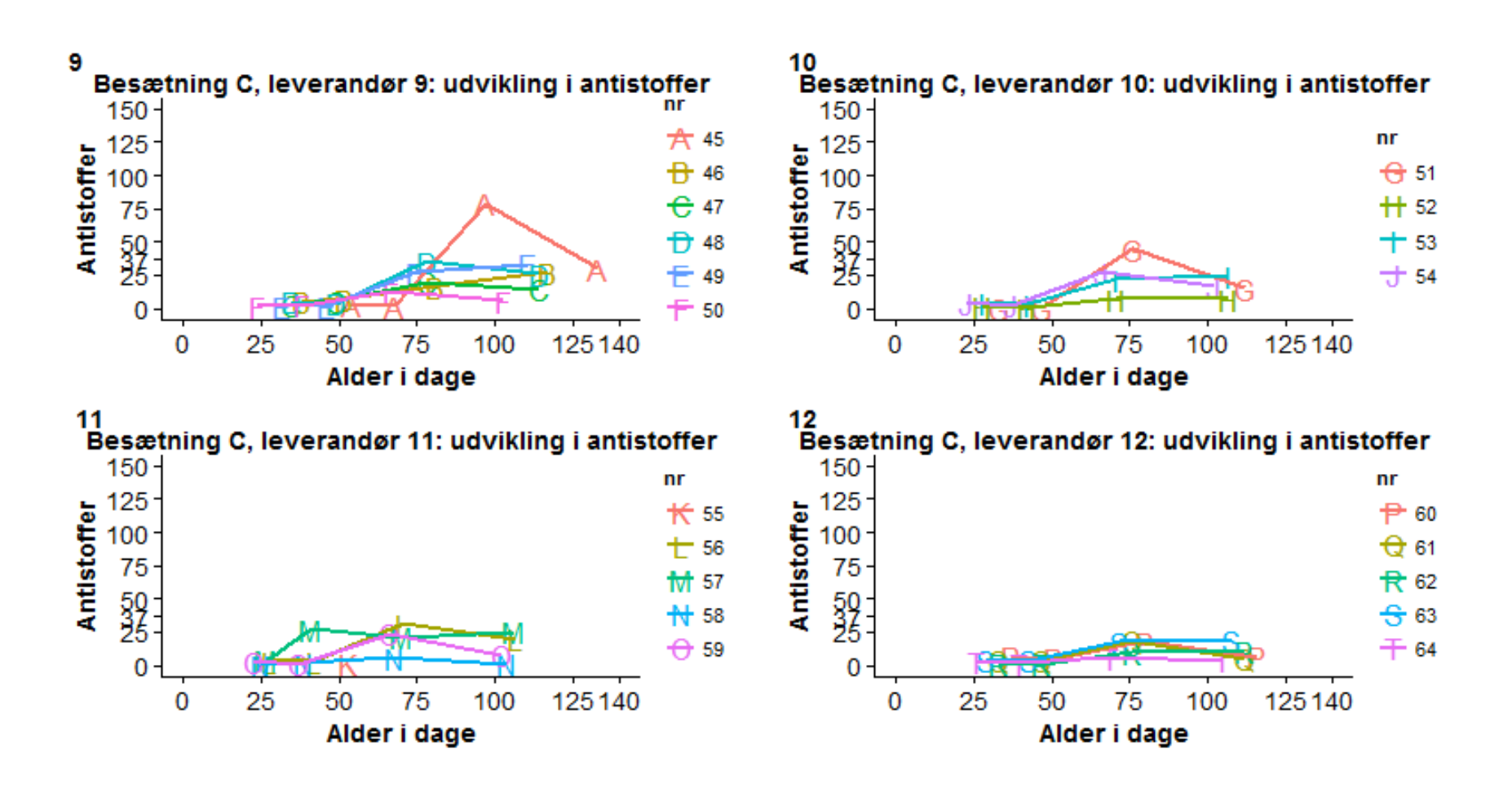

Dias 15

#### Udvikling i serologi – besætning D

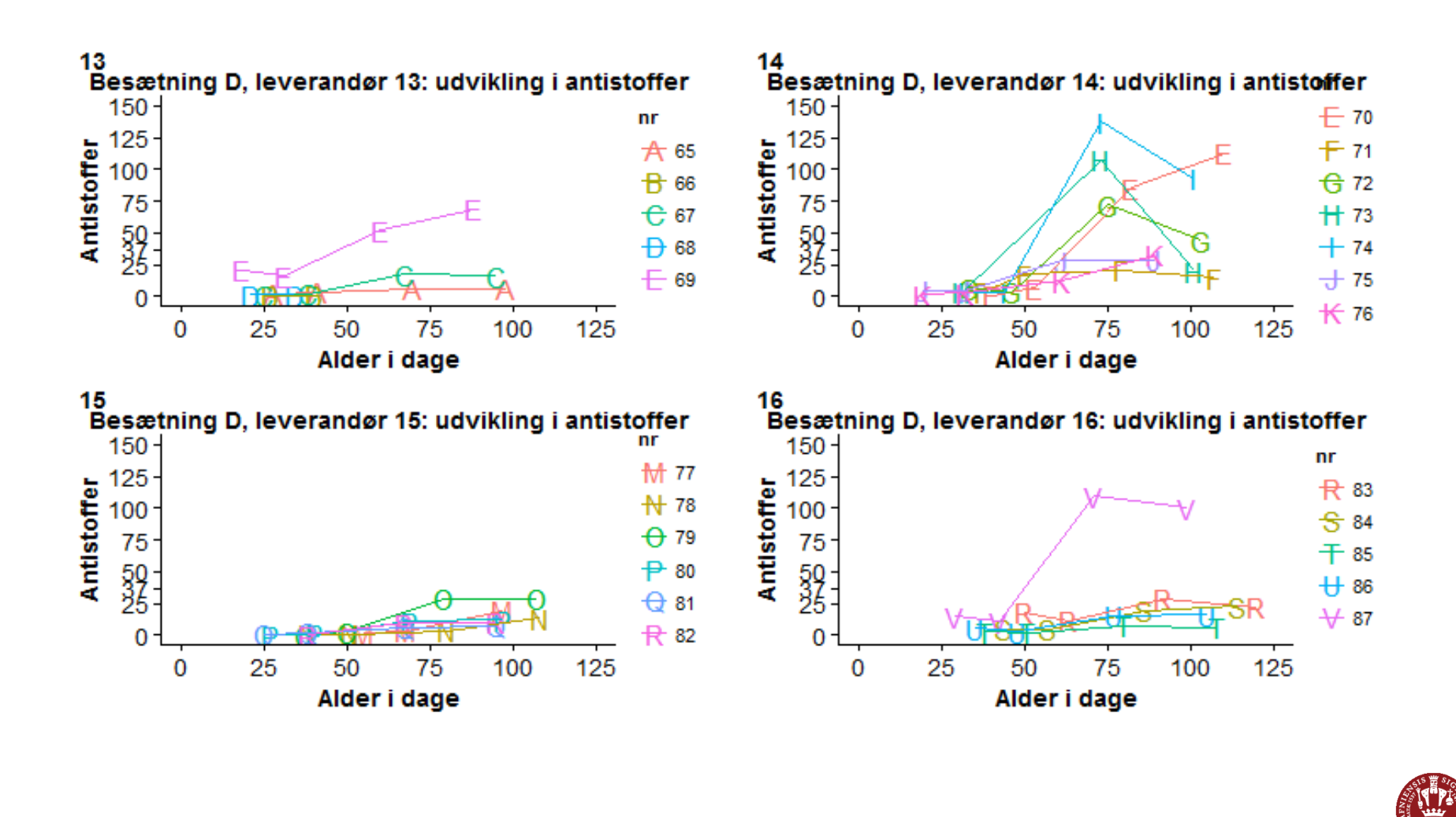

#### Udvikling i serologi

- Maternelle antistoffer og alder
- Generelt lav antistofproduktion mod *M. bovis*
- Stigning omkring 50-75 dage i besætning A, B og C
- Stigning omkring 40 dage i besætning D

# Påvisning af agens i trachealskyl

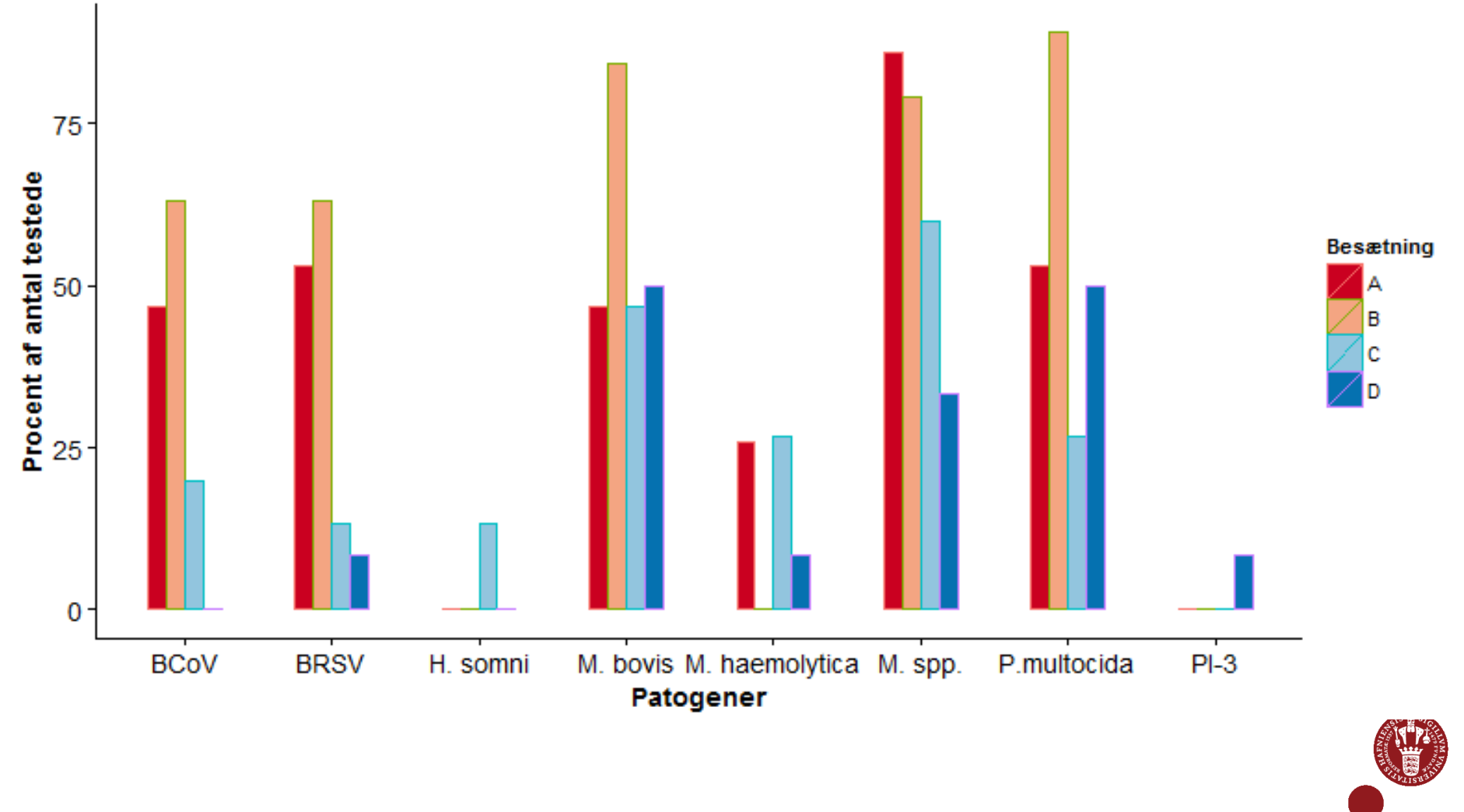

## Påvisning af agens i trachealskyl

- *M. bovis* påvist hos flest af de testede kalve med 57,4 %
  - P. multocida blev påvist hos 55,7 %
  - BCoV blev påvist hos 39,3 %
- 14,9% af kalvene testede positiv for *M. bovis*-antistoffer.
- Høje prævalenser af forskellige patogener
- Påvist hos raske vs syge
- Kroniske infektioner
- *M. bovis*-antistoffer vs *M. bovis* i trachealskyl

## Obduktion af kalve

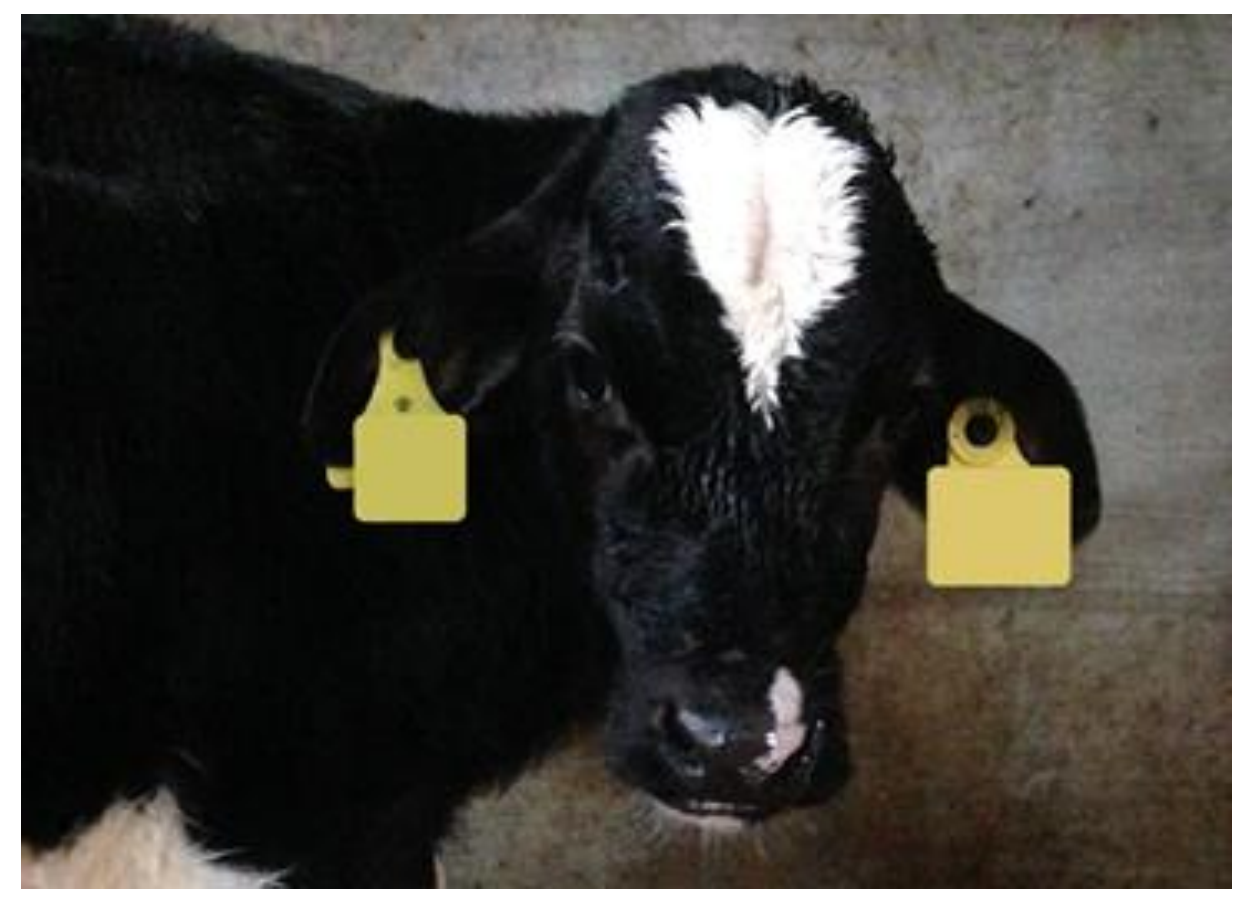

Foto: Ulla Torpe

#### Obduktion af kalve

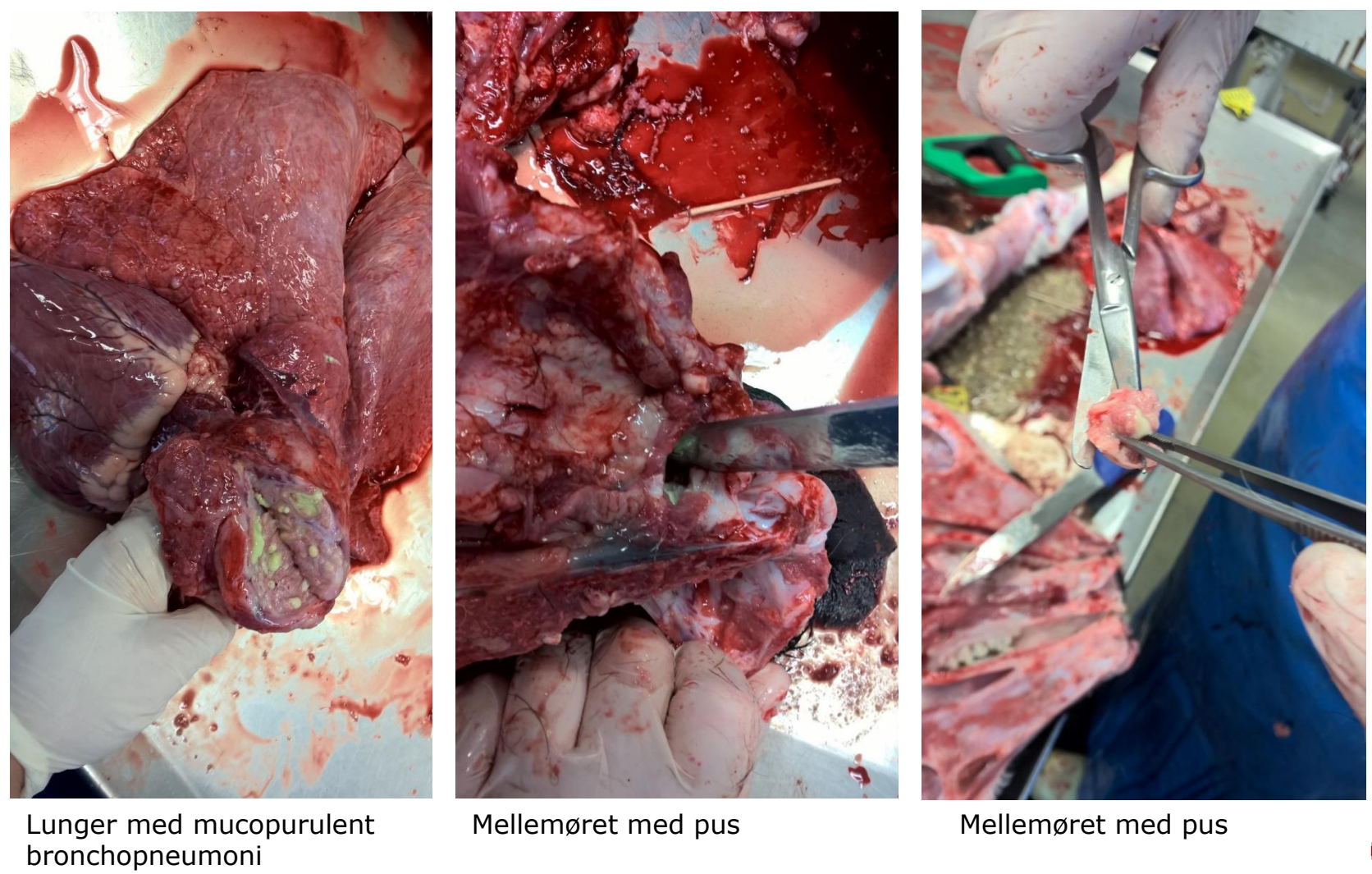

Mellemøret med pus

Foto: Annie Nielsen

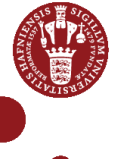

#### Multivariabel analyse

Risikofaktorer:

- Seropositivitet for antistoffer mod *M. bovis*
- Slagtekalvebesætning
- Alder
- Leverandørernes 0-14 dages kalvedødelighed

## Multivariabel analyse

| Variabel                                      | β     | SE   | OR   | 95% KI for OR | p-værdi   |
|-----------------------------------------------|-------|------|------|---------------|-----------|
| Intercept                                     | -2,36 | 0,41 |      |               |           |
| Serologi-positiv                              | -0,67 | 0,49 | 0,5  | [0; 1,3]      | 0,18      |
| Alder i dage                                  | 0,16  | 0,05 | 1,2  | [1; 1,3]      | 0,0003*   |
| Alder*alder                                   | -0,13 | 0,04 | 0,9  | [0,8; 1,0]    | 0,0002*   |
| Dødelighed ved 14<br>dage (per %<br>stigning) | 0,10  | 0,05 | 1,1  | [1,0; 1,3]    | 0,03*     |
| Besætning D**                                 | 0,57  | 0,40 | 1,8  | [0,8; 3,8]    | 0,43      |
| Besætning C                                   | 0,87  | 0,41 | 2,4  | [1,1; 5,3]    | 0,06      |
| Besætning B                                   | 2,37  | 0,40 | 10,7 | [4,9; 23,4]   | < 0,0001* |
| Besætning A                                   | 0     | -    | 1    | -             | -         |

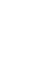

IPH

Leverandørernes 0-14 dages kalvedødelighed

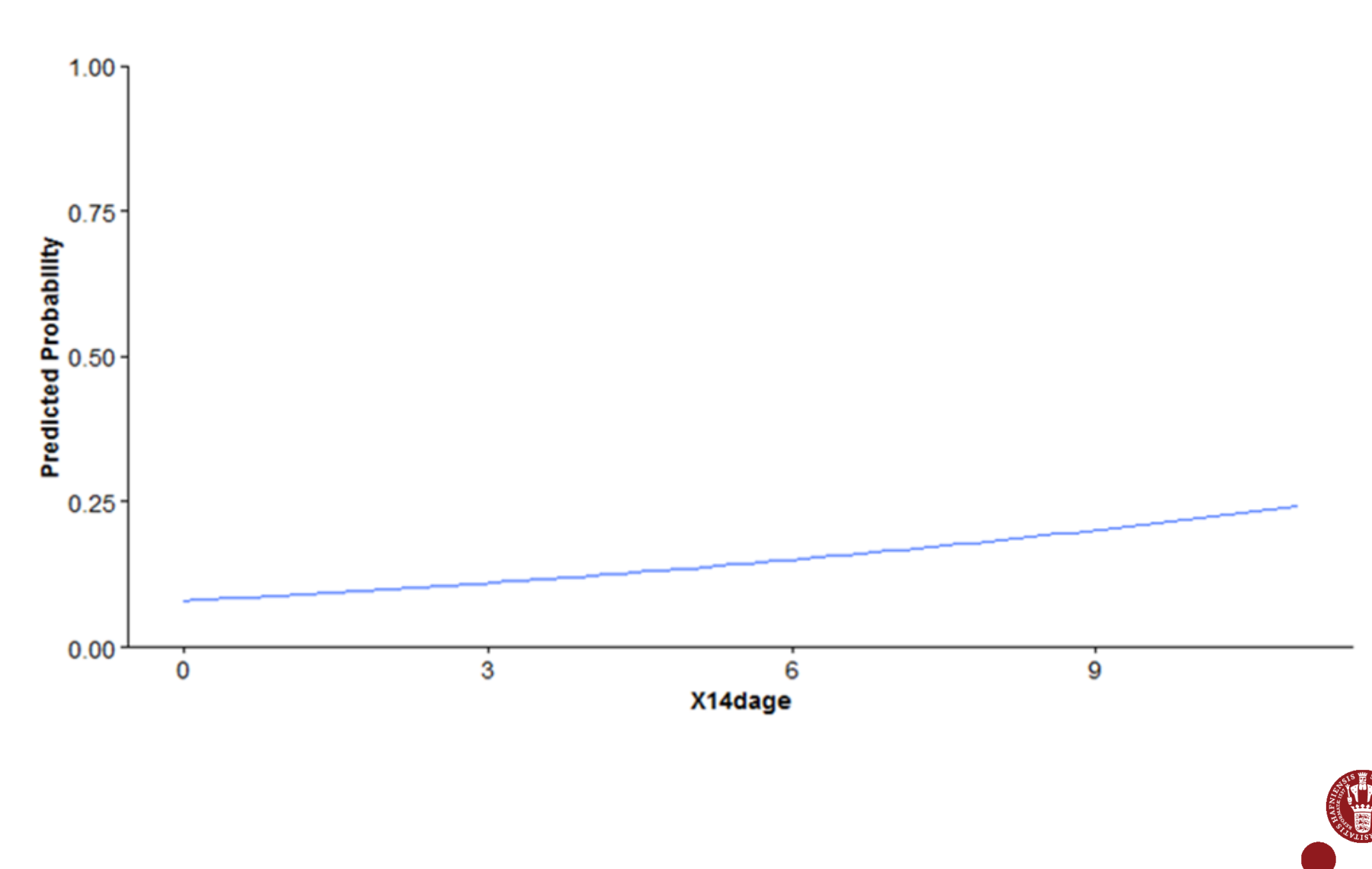

## Alder

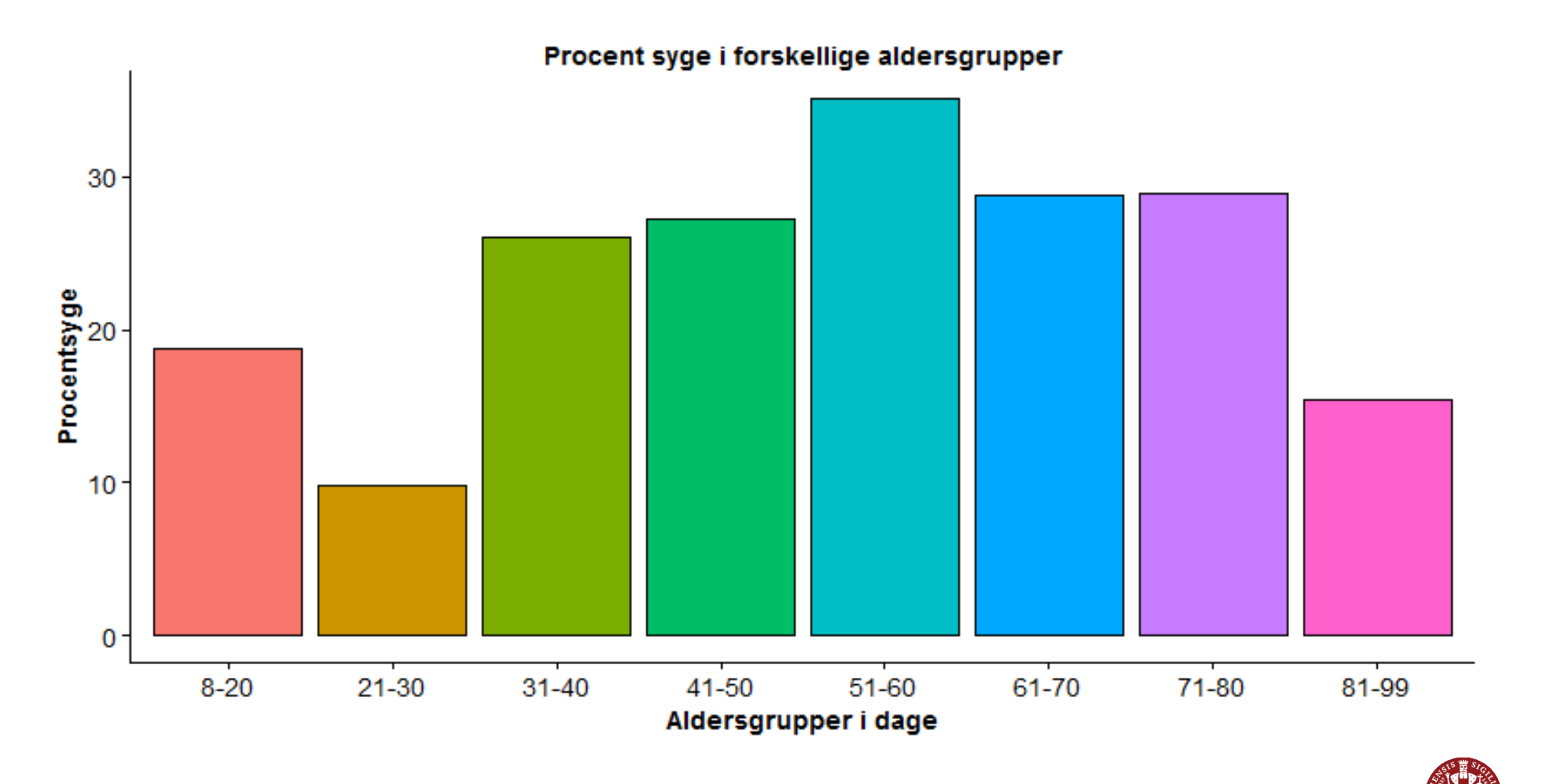

Dias 25

### Konklusion

- To forskellige sygdomsudviklinger i de fire besætninger
- Leverandør- og slagtekalvebesætning vigtig for sygdomsforekomst.
- Lav antistofproduktion mod *M. bovis.*
- Høje prævalenser af *M. bovis, P. multocida* og BCoV i trachealskyl.
- Udfordringer i forhold til diagnostik og betydning.

#### Perspektivering

- Selektion blandt leverandørbesætninger
- Maternelle antistoffer
- Trachealskyl af syge og raske kalve
- Større stikprøve → risikofaktorer på besætningsniveau

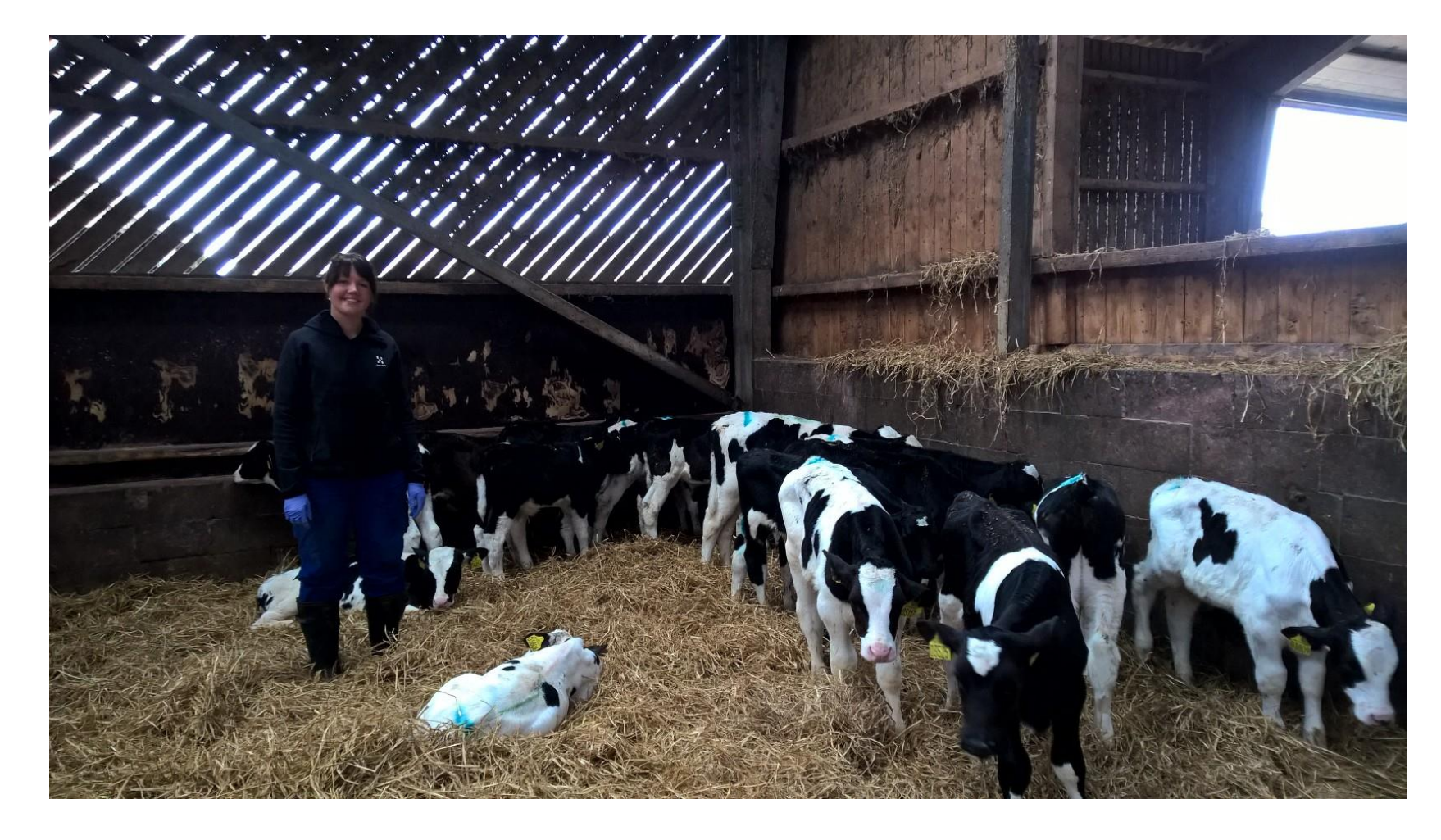

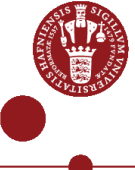